## راهنمای ثبت نام و پذیرش غیرحضوری دانشجویان جدیدالورود

برای استفاده از سامانه گلستان از مرورگر "اینترنت اکسپلورر ۸ به بالا "استفاده کنید.

مراحل و مدارک مورد نیاز جهت ثبت نام و پذیرش غیر حضوری

- ۱- اسکن عکس پرسنلی ( به حجم حداکثر ۳۰ Kb با فرمت JPG)
- ۲- اسکن کارت ملی و کلیه صفحات شناسنامه ( به حجم Kb ۱۰۰ با فرمت JPG)
- ۳- اسکن سایر مدارک مورر نیاز که در اطلاعیه ثبت نام درج شده ( به حجم حداکثر ۲۵۰ Kb با فرمت JPG ) شده است

مرحله اول: آدرس (Address Bar/ را در قسمت آدرس (Address Bar) در مرورگر وب

(InternetExplorer)تایپ نموده و کلید Enter را بزنید تا به صفحه زیر منتقل شوید. (شکل ۱)

|                              |   |                           | 411/2<br>2000<br>2000                                                              |
|------------------------------|---|---------------------------|------------------------------------------------------------------------------------|
|                              | ^ | تاریخ انتشار :۱۳۹۲/۱۱/۰۵  | - دروس مجازې                                                                       |
| سیستم جــــــــامع دانشگاهی  |   | ا ببینید.                 | شرایط و ملزومات اخذ دروس مجازی (الکترونیك) را <mark>اینج</mark>                    |
|                              |   | تاریخ انتشبار :۱۳۹۳/۰۹/۰۸ | - خطاي Certificate                                                                 |
| دانشگاه الزهرا.              |   | طبق راهنماي زير نصب كنيد، | براې رفع خطاي Certificate اين قايل را دانلود نمائيد و ه<br>راهنماي نصب Certificate |
| ورود به سیستم                |   | تاریخ انتشبار :۱۳۹۳/۰۹/۰۱ | - راهنماې ورود به سیستم                                                            |
| معيفي الدائمند كيفالمق ماديا |   |                           | قابل توجه دانشجویان محترم :                                                        |
| المعترجي إلي ومستعد المسروحا | ~ | می باشد                   | مشخصات کابرې جهت ورود به سیستم به ساختار ذیل                                       |

(شکل ۱)

ص

مرحله دوم: با کیک بر روی دکمه «ورود به سیستم» مطابق (شکل ۱). کد امنیتی خواسته شده را در کادر مربوطه وارد نموده و روی دکمه «ارسال» کلیک نمایید. (شکل ۲)

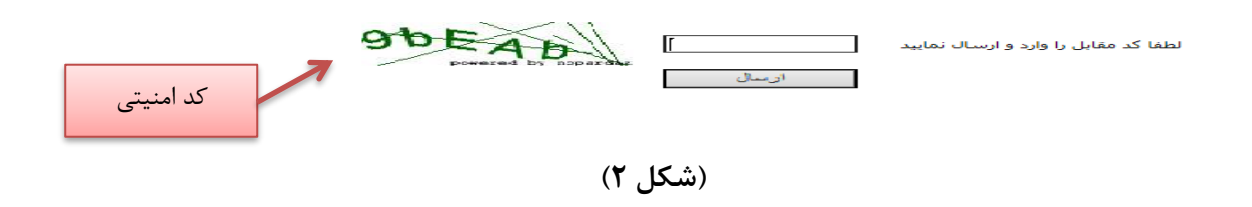

مرحله سوم: بعد از ارسال کد نمایشی خواسته شده از کاربر، مطابق شکل زیر وارد صفحه Log in می شوید. در این

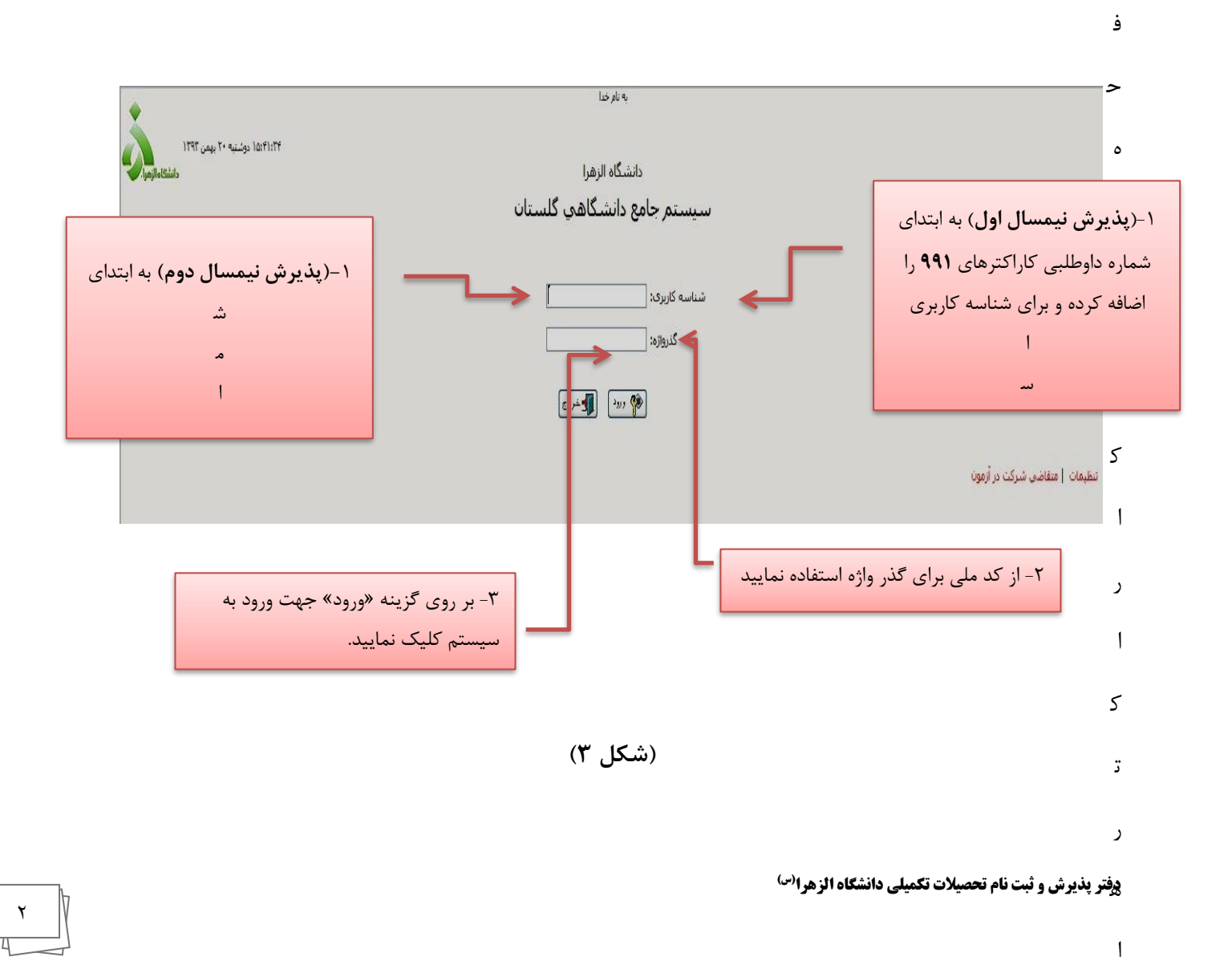

| ×          | Messa           | ige from w  | ebpage |
|------------|-----------------|-------------|--------|
| تغيير دهيد | لمه عبور خود را | شما باید کا | ?      |
|            | Cancel          | ОК          |        |

با کلیک بر روی گزینه OK وارد مرحله تغییر شناسه کاربری و رمز عبور شوید.

| 3      | ان قابل بافتن نباشد.               | موش نشود و نیز نوسط دیگر                                                                                                    | که نیزا                                                                                                    |
|--------|------------------------------------|----------------------------------------------------------------------------------------------------|----------------------------------------------------------------------------------------------------|
|        |                                    | Old bign same                                                                                                    | نام عبور فعلى                                                                                                    |
| کرده(ه |                                    | OM password                                                                                                    | كلمه عبور فعلى                                                                                                    |
| سيس    |                                    |                                                                                                    |                                                                                                    |
| التخاب | (۲ تا ۱۶ کاراکتر)                  | New bgin name                                                                                                    | نام عبور جديد                                                                                                    |
|        | (۸ تا ۱۶ کاراکتر)                  | New password                                                                                                    | کلمه هبور جدید                                                                                                    |
|        | Cer (۸ تا ۱۶ کاراکتر)              | firm new password                                                                                                    | د کلمه عبور جدید                                                                                                    |
|        |                                    |                                                                                                    |                                                                                                    |
|        | -                                  |                                                                                                    |                                                                                                    |
|        |                                    |                                                                                                    |                                                                                                    |
|        |                                    |                                                                                                    |                                                                                                    |
| 1      | ات                                 | وي آيكون اعمال تغيير                                                                                                    | ۲ - کلیک بر ر                                                                                                    |
|        |                                    |                                                                                                    |                                                                                                    |
|        | که بر<br>که بر<br>انتخاب<br>انتخاب | ان قابل باغتن نباشد.<br>که بر<br>کرده(د<br>(۲ ت ۲ ت کاراکتر)<br>(۸ ت ۲ ت کاراکتر)<br>(۸ ت ۲ ت کاراکتر)<br>(۸ ت ۲ ت کاراکتر)<br>(۳)<br>۲۰ - حالجه در- | موش نشود و نیز نوسط دیگران قابل بافتن نباشد.<br>Cli byn name<br>OW password<br>OW password<br>OW password<br>سپس<br>سپس<br>انتخاب<br>انتخاب<br>وی آیگون اعمال تغییرات<br>۲- جنانجه در- |

### مرحله پنجم: در این مرحله از طریق منوی زیر وارد فرم پذیرش غیر حضوری شوید: (شکل ۴)

آموزش سيستم پذیرش غیر حضوری > پذیرش غیر حضوری دانشجویان جدیدالورود دانشجو

(شکل ۴)

با انتخاب مسیر بالا فرم زیر بر روی صفحه نمایان می گردد. (شکل۶)

|             | الشاءر جاب | راهنهارا |                                                    |                                                   | . ż., i., i     | ام ا م         |
|-------------|------------|----------|----------------------------------------------------|---------------------------------------------------|-----------------|----------------|
|             | راهند      | رضعيت    |                                                    | مرحله                                             | مليات<br>عمليات | مر، ما<br>رديف |
|             | راهنما     |          |                                                    | تعيين وضعيت نظام وظيفه                            | التقاير         | 5              |
|             | راهنما     |          | تاييد دانشجو : عدم تاييد                           | اطلاعات دانشجو - قسمت اول                         | التغاب          | ۲              |
|             | راهتما     |          | تاييد دانشجو : عدم تاييد                           | اطلاعات دانشجو - قسمت دوم                         | <u>انتخابر</u>  | ۲              |
|             | راهتما     |          |                                                    | اطلاعات ایثارگری                                  | انتغاير         | ۴              |
|             | راهتيا     |          |                                                    | اطلاعات خانواده دانشجو                            | انتغاير         | ۵              |
|             | راهتما     |          |                                                    | فعالیتهای شغلی، اجتماعی و فرهنگی دانشجو           | <u>انتغاب</u>   | *              |
|             | راهتما     |          |                                                    | دریافت فرم(های) مورد نیاز                         | <u>انتغاب</u> ر | ٧              |
|             |            |          |                                                    | ارسال فایل مدارک                                  | انتغاير         | A              |
|             | راهتما     | Y# #Y    | مبلغ قابل پرداخت: •                                | يرداخت الكترونيكي مبلغ ويژه خدمات جانبي           | انتغاير         | ٩              |
|             | راهتما     |          | متقاضى خوابگاه : خير                               | تقاضای خوابگاه                                    | انتغاير         | 1.             |
|             | راهتما     |          |                                                    | اتمام پذیرش غیرحضوری و چاپ فرم مشخصات گامل دانشجو | <u>انتغاب</u> ر | 11             |
|             | راهتما     |          |                                                    | چاپ گواهی پذیرش غیر حضوری دانشجو                  | انتغابر         | 11             |
|             | راهتيا     |          | تاريخ مراجعه : ـــــــــــــــــــــــــــــــــــ | مراجعه به دانشگاه و تحویل مدارک                   |                 | 11             |
| ▼<br>بازگشت |            |          |                                                    | 5 <u>1</u>                                        | <u>.</u>        | -44            |

# یادآوریهای بسیار مهم:

لازم است کلیه اطلاعات درخواستی در بخش های مختلف بصورت کامل و صحیح وارد گردد . چنانچه اطلاعات وارد شده با مدارک دانشجو مغایرت داشته باشد، دانشگاه با شخص متخلف برخورد خواهد کرد .در این خصوص رعایت چند نکته ضروری می باشد.

الف -وارد کردن اطلاعات کلیه فیلدهای موجود در فرم ضروری می باشد

ب -اطلاعات فيلدهايي كه كادر ورود اطلاعات مقابل آنها بصورت زير مي باشد بايد بصورت كدينگ پر گردند.

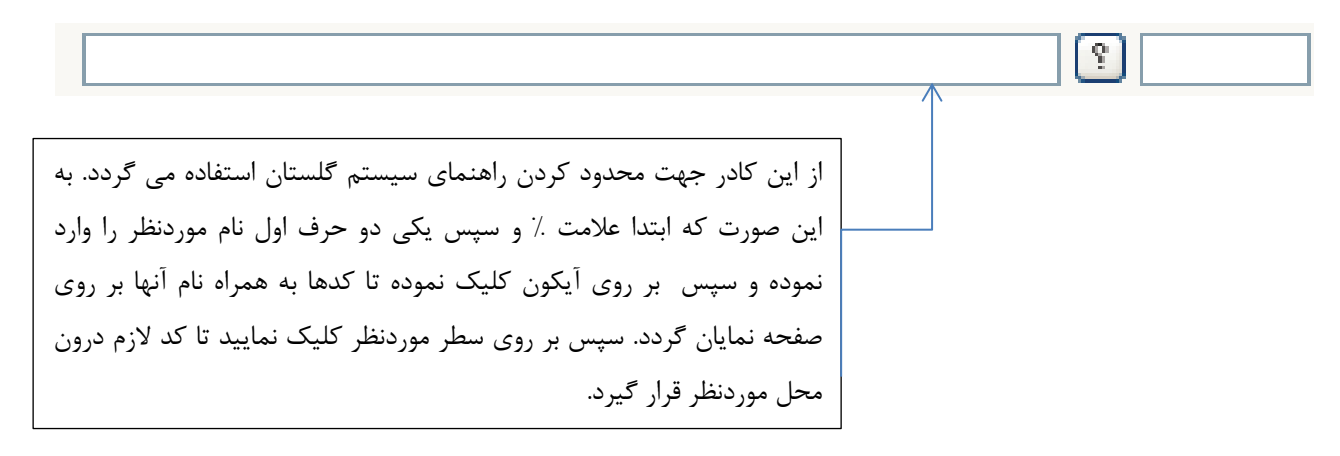

### (شکل ۵)

پس از وارد نمودن کلیه اطلاعات و تایید اطلاعات وارد شده در پایین فرم ابتدا بر روی آیکون سنی کلیک نمایید تا چنانچه اشتباهی در اطلاعات وارد شده وجود دارد به شما نمایش داده شود .درصورتیکه **پیغام سبز رنگ** مبنی بر "مشکلی برای انجام عملیات وجود ندارد "دریافت نمودید حال باید بر روی آیکون تستیرانی کلیک کنید تا اطلاعات شما در سیستم ثبت گردد .با دریافت پیغام سبز رنگ مبنی بر " مشکلی برای انجام عملیات وجود ندارد "دریافت نمودید حال باید بر روی آیکون تستیرانی کلیک کنید تا اطلاعات بر "مشکلی برای انجام عملیات وجود ندارد "دریافت نمودید حال باید بر روی آیکون تستیرانی کلیک کنید تا اطلاعات شما در سیستم ثبت گردد .با دریافت پیغام سبز رنگ مبنی بر " عملیات با موفقیت انجام شد " در این مرحله عملیات به پایان رسیده و با کلیک بر روی آیکون تستیرانی اورد مرحله بعدی شوید.

**نکته**: ممکن است برخی از مراحل در فرم پذیرش غیر حضوری مشاهده شود اما دانشجویان دسترسی به آن فرم را نداشته باشند. (به عنوان مثال اطلاعات ایثار گری) در این صورت نیازی به تکمیل این مراحل نیست.

**مرحله ششم** : تکمیل مراحل باید به ترتیبی که در فرم ذکر شده صورت پذیرد، به همین منظور بر روی گزینه «انتخاب» که در ستون «عملیات» وجود دارد کلیک نمایید (شکل ۶). شرح این مراحل به صورت زیر می باشد.

 ۱. اطلاعات دانشجو – قسمت اول: با انتخاب این مرحله وارد فرم تکمیل و تایید اطلاعات شخصی توسط دانشجو می شوید. لازم است کلیه اطلاعات این فرم به صورت کامل و صحیح وارد گردد. (شکل ۷)

|                                                                                                    | 🔞 تکمیل و تایید (طلاعات شخصی                                                                                                    |
|----------------------------------------------------------------------------------------------------|----------------------------------------------------------------------------------------------------|
|                                                                                                    | ترم پذیرش                                                                                                    |
| تبه در سهمیه :<br>متطع آموزشی :<br>دوره آموزشی : روزانه<br>نوع شهریه : عادی<br>نوع شهریه : عادی                                        | المخصات تحصیلی كروه آزمایشی : سخصات تحصیلی نوا آزمایشی : سخصیه قبولی : آزاد دانشكده : حقوق کروه آموزشی : حقوق جزا و جرم شناسی رشته تحصیلی : حقوق كیفری و جرم شناسی نوع ورود به آموزش عالی : آزاد تسهیلات :                                                                                                    |
| ارسال تصوير                                                                                                    | نام<br>نام خانوادگی<br>نام بدر<br>نام انگلیسی<br>نام خانوادگی انگلیسی<br>نام انگلیسی پدر<br>تاریخ تولد<br>شماره شناسنامه<br>سری و سریال شناسنامه                                                                                                    |
| ا بر روی لینک ارسال تصویر کلیک نمایید و عکسی<br>که با فرمت توضیح داده شده اسکن نمودهاید را از<br>مسیر مورد نظر پیدا کرده و ارسال کنید. | شعاره على المعالي المعالي المع<br>المعالي المعالي المعالي المعالي المعالي المعالي المعالي المعالي المعالي المعالي المعالي المعالي المعالي المعالي |
|                                                                                                    | ۱ پيغام جستجوبا مونقيت انجام شد                                                                                                    |

(شکل ۷)

پس از وارد نمودن کلیه اطلاعات و تائید اطلاعات وارد شده در پایین فرم ابتدا بر روی گزینه «بررسی تغییرات» کلیک نمایید تا چنانچه اشکالی در اطلاعات وارد شده وجود دارد به شما نمایش داده شود. در صورتی که پیغام سبز رنگ مبنی بر «مشکلی برای انجام عملیات وجود ندارد» دریافت نمودید حال باید بر روی گزینه «اعمال تغییرات» کلیک کنید. در این مرحله عملیات به پایان رسیده و با کلیک بر روی گزینه «بازگشت» وارد مرحله بعدی شوید.

در شکل های زیر روش تکمیل بخشی از اطلاعات را مشاهده می کنید:

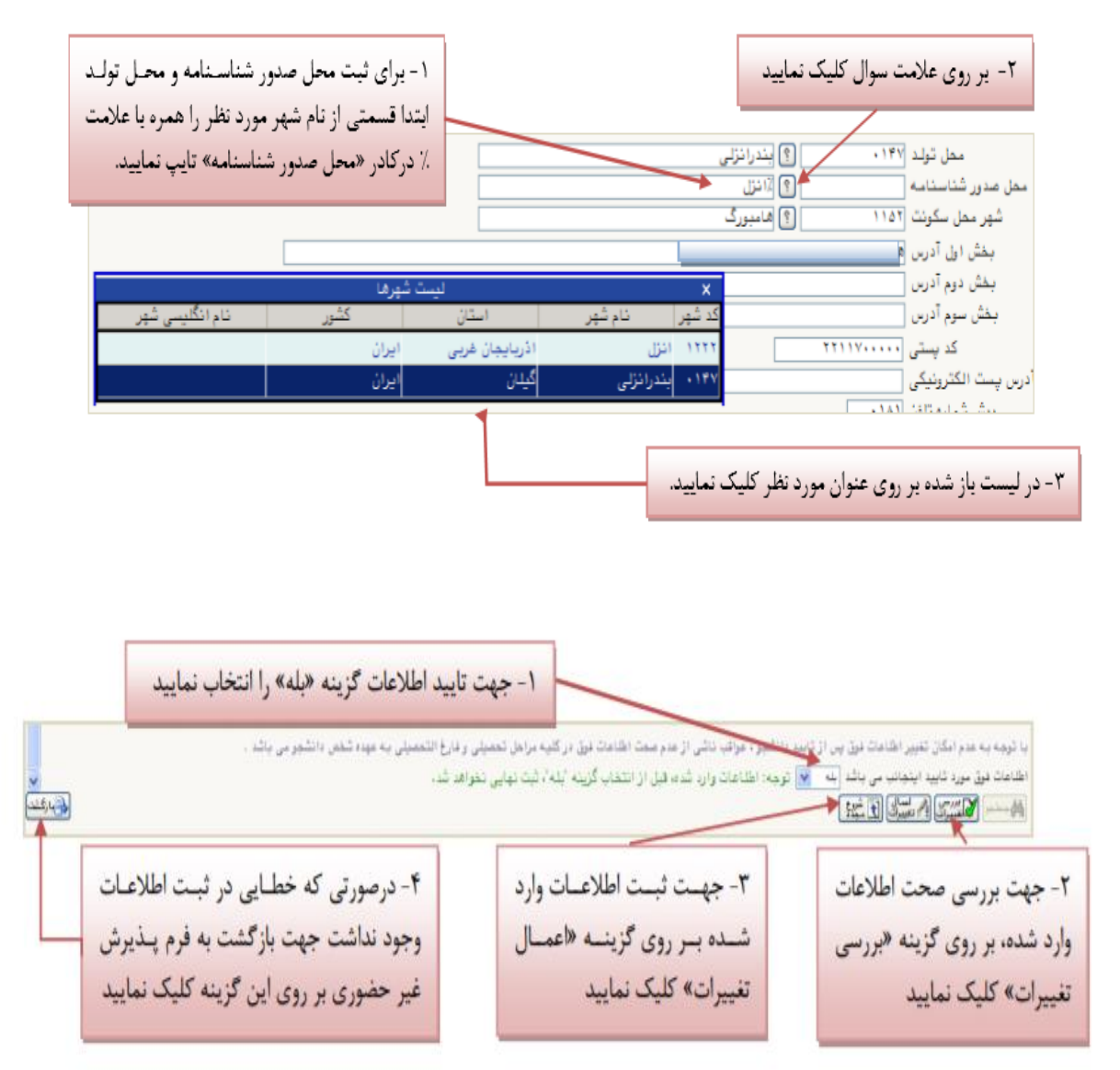

**اطلاعات دانشجو – قسمت دوم:** با انتخاب این مرحله قسمت دوم اطلاعات دانشجو بر روی صفحه ظاهر می شود که باید به دقت پر شده و در پایان همانند فرم قسمت اول اقدام به تائید اطلاعات و سپس ثبت آن در سیستم نماید. (شکل ۸)

|   | م چر مرشد     |                     | ی<br>اردیم میں ایپ | شماره دانشجو <sup>۲۹</sup>                 |
|---|---------------|---------------------|--------------------|--------------------------------------------|
|   |               |                     |                    | طلاعات مربوط به شغل دانشجو                 |
|   |               |                     | <b>X</b>           | منبع تامين مخارج                           |
|   |               | میزان درآمد ماهیانه | ×                  | شغل دانشجو                                 |
|   | نرع شغل       |                     |                    | نام ارگان                                  |
|   | نوع شغل       |                     |                    | محل کار                                    |
|   |               | ميزان درآمد از بورس | •                  | بورسيه                                     |
|   |               |                     |                    | نام ارگان بورس دهنده                       |
|   |               |                     | سایر نهادها        | حت پوشش كميته امداد امام (ره) و            |
|   |               | ستان                | 🖌 شهر،             | لهاد تحت پوشش                              |
|   |               | بيمه                | نام 🔽              | يمه تحت پوشش                               |
|   | - 3e          |                     |                    | باير اطلاعات                               |
|   |               |                     | عناوين و مقامها    | فعالیت در رشته ورزشی 🔜                     |
|   |               |                     | توضيح              | فعالیت در رشته هنری 🔽                      |
|   |               |                     | توضيح              | دارای مهارت خاص                            |
|   |               |                     | توضيح              | دارای معلولیت                              |
|   |               | گروه خونې           | ونن                | قد                                         |
|   |               | N NE                |                    | توضيح بيماري خاص                           |
|   |               |                     |                    | ساير ثوضيعات                               |
| ~ | میزان آشنایی  | اير زبانها          |                    | یزان آشنایی با زبان انگل <mark>ی</mark> سی |
| × | مدرّان آشنابی | ابر زبانها          |                    | میزان آشنایی با زبان عربی                  |

(شماره ۸)

**اطلاعات ایثارگری**: این مرحله خاص دانشجویان شاهد و ایثارگر می باشد. **اطلاعات خانواده دانشجو** : لازم است در این بخش دانشجو اطلاعات افراد خانواده خود را وارد کند. برای وارد کردن این اطلاعات به تعداد افراد خانواده با انجام عملیات زیر اقدام به تکمیل این بخش نماید.

| ت ادراد خانواده<br>تاریخ تولد وه<br>تاریخ تولد وه                                                                                                    | <u>شت اطلاما</u><br>شت اطلاما<br>مارین                                                                                                    | ئام خانوادگی | ستقال .سن                                                                                                    | اطلاعات خانواده دانشجو<br>اعلام هدف نسبت وابسته                             |
|----------------------------------------------------------------------------------------------------|----------------------------------------------------------------------------------------------------|--------------|----------------------------------------------------------------------------------------------------|-----------------------------------------------------------------------------|
|                                                                                                    | بت اطامات افراد خانواده                                                                                                    |              |                                                                                                    |                                                                             |
| <ul> <li>▲ میزان درآمد</li> <li>من</li> <li>من<!--</th--><th><ul> <li>۱-تقال</li> <li>نام</li> <li>تاریخ قزند / /</li> <li>تمییات</li> <li>مدین انتقال</li> <li>منان شغل</li> <li>تقان همراه</li> </ul></th><th></th><th>نسبت<br/>نام هانوادگی<br/>شماره شناسانه<br/>شماره شناسانه<br/>شماره شناسان<br/>شمل کار<br/>شهر محل سکونت<br/>بخش ادل آدرس<br/>بخش دوم آدرس<br/>بخش دوم آدرس<br/>ب</th><th>داخـل لیسـت انتخـاب<br/>طلاعات این بخـش را بـرای<br/>می مورد نظر تکمیل نمایید</th></li></ul> | <ul> <li>۱-تقال</li> <li>نام</li> <li>تاریخ قزند / /</li> <li>تمییات</li> <li>مدین انتقال</li> <li>منان شغل</li> <li>تقان همراه</li> </ul> |              | نسبت<br>نام هانوادگی<br>شماره شناسانه<br>شماره شناسانه<br>شماره شناسان<br>شمل کار<br>شهر محل سکونت<br>بخش ادل آدرس<br>بخش دوم آدرس<br>بخش دوم آدرس<br>ب | داخـل لیسـت انتخـاب<br>طلاعات این بخـش را بـرای<br>می مورد نظر تکمیل نمایید |
|                                                                                                    | Alayi 🜉                                                                                                    |              | ر بخن سرم ادری خص خار<br>اییــد تــا<br>ت گ دد                                                                                                    | ا<br>گزینــه «ایجــاد» را کلیــک نم<br>(عات د. صورت عدم مشکل ش              |

**ارسال فرم های مورد نیاز**: دراین مرحله دانشجو باید کاربرگ هایی را که در اطلاعیه ثبت نام درج شده دریافت نموده و اطلاعات مربوط به آن را تکمیل نموده ( کاربرگ های ارسالی در قالب فایل Word یا Pdf می باشد) در بخش مربوطه بارگذاری نماید. این مرحله دارای چندین کاربرگ می باشد پس دقت نمایید که تمامی کاربرگ ها را پس از تکمیل ارسال نمایید.

**ارسال فایل مدارک**: در این مرحله دانشجو باید مدارک مورد نیاز پذیرش غیرحضوری را ابتدا با **اسکنر** اسکن نموده و بر روی کامپیوتر ذخیره نماید. حجم هر فایل نباید بیشتر از ۲۵۰kb باشد و دکمه ارسال تصویر را بزنید.

| پرونده    | مسئوليت              | اجباري | مهلت | نسخه | وضعيت                    | مشاهده | ارسال         | نام مدرک                                                                                             | نوع مدرک   | Ċ | ملياء | NG |    |
|-----------|----------------------|--------|------|------|--------------------------|--------|---------------|----------------------------------------------------------------------------------------------------|------------|---|-------|----|----|
| آموزشــي  | دانشج <mark>و</mark> | يله    | •    | 1    | ارسال نشده               |        | <u>ارسال</u>  | ارسال (upload) تصویر کارت ملی(پشت و رو)                                                              | الكترونيكي | × | 1     | 2  | 1  |
| آموزشــي  | دانشجو               | بله    | ·    | ١    | ارسال نشد <mark>ه</mark> |        | <u>ارسال</u>  | ارسال اسکن (upload) اصل دانشنامه یا گواهی موقت پایان<br>تحصیلات دوره کارشناستی دارای معدل            | الکترونیکی | * | 2     | 2  | ٢  |
| آموزشـي   | دانشجو               | بله    | •    | ١    | ارسال نشده               |        | <u>ارسال</u>  | ارسال (upload) اسکن اصل شناسنامه(تمام صفحات)                                                         | الكترونيكى | * | 1     | 1  | ٣  |
| آموزشاي   | دانشج <mark>و</mark> | بله    | •    | ١    | ارسال نشده               |        | ا <u>رسال</u> | ارسال اسکن (upload) اصل ریز نمرات دوره کارشناسـي داراي معدل<br>(در صورت ارسال دانشنامه اجباري است)   | الکترونیکی | × | Ż     | 2  | ۴  |
| آموزشــي  | دانشجو               | بله    | •    | ١    | ارسال نشده               |        | <u>ارسال</u>  | ارسال اسکن (upload) اصل مدرك دوره کارشناسـي ارشـد داراي<br>معدل(در صورت ارسـال دانشنامه اجباري اسـت) | الكترونيكي | × | 1     | 1  | ۵  |
| آموز شــي | دانشجو               | بله    | •    | ١    | ارسال نشده               |        | <u>ارسال</u>  | تکمیل و بارگذاری فرم تعهد                                                                            | الكترونيكي | × | 2     | 2  | ۶  |
| آموزشــي  | دانشجو               | بله    | ः    | ١    | ارسال نشده               |        | <u>ارسال</u>  | ارسـال اسـکن (upload) ریزنمرات دوره کارشـناسـي ارشـد داراي<br>معدل                                   | الكترونيكي | × | 2     | 2  | V  |
| آموزشــي  | دانشجو               | بله    | •    | ١    | ارسال نشده               |        | <u>ارسال</u>  | ارسال (upload) عکس                                                                                   | الكترونيكي | × | 2     | 2  | ٨  |
| آموزشــي  | دانشجو               | بله    | •    | ١    | ارسال نشده               |        | <u>ارسال</u>  | ارسال (upload) رسید درخواست تاییدیه مقطع قبلی                                                        | الكترونيكي | × | 1     | 1  | ٩  |
| آموزشــي  | دانشجو               | خير    | •    | ١    | ارسال نشده               |        | <u>ارسال</u>  | ارسال اسکن (upload) اصل گواهی معدل مخصوص دانشجویان<br>سال آخر                                        | الكترونيكي | × | 2     | 2  | ۱. |
| آموزشــي  | دانشجو               | خير    | •    | ١    | ارسال نشده               |        | ارسال         | بارگذاری کاربرگ فراغت از تحصیل                                                                       | الكترونيكى | * | 1     | 1  | 11 |

#### راهنمای پذیرش و ثبت نام الکترونیکی

| آموزشتي   | دانشجو | خير | • | ١ | ارسال نشده | <u>ارسال</u> | تکمیل و بارگذاري کاربرگ آموزش رایگان ویژه دانشجویان روزانه                  | الكترونيكي | × | 2 | 2 | ١٢ |
|-----------|--------|-----|---|---|------------|--------------|-----------------------------------------------------------------------------|------------|---|---|---|----|
| آموزشای   | دانشجو | خير | • | ۱ | ارسال نشده | <u>ارسال</u> | مدارك ايثارگرې(شاهد يا همسـر جانباز بالاي ٢٥% يا آزاده فقط<br>همسر و فرزند) | الكترونيكي | × | 2 | 2 | ۱۳ |
| آموزشاي   | دانشجو | خير | • | ١ | ارسال نشده | <u>ارسال</u> | موافقت محل كار براي ادامه تحصيل دانشجويان شاغل                              | الكنرونيكي | × | 1 | 2 | ۱۴ |
| آموز شــي | دانشجو | خير | • | ١ | ارسال نشده | <u>ارسال</u> | بارگذاري فرم تکميل شده پيشينه فعاليت هاي ورزشيي                             | الكترونيكي | × | 1 | 1 | ۱۵ |
| آموزشني   | دانشجو | خير | • | n | ارسال نشده | ارسال        | بارگذاري کد رهگيري سـلامت روان                                              | الكترونيكي | × | 1 | 1 | ١۶ |
| آموزشـي   | دانشجو | خير | • | ۱ | ارسال نشده | <u>ارسال</u> | بارگذاري فرم تکميل شـده مرامنامه انضباطـي                                   | الكترونيكي | × | 2 | 2 | ۱۷ |
| آموزشني   | دانشجو | خير | • | ١ | ارسال نشده | ارسال        | بارگذاري کد رهگيري سلامت جسم                                                | الكترونيكي | × | 2 | 1 | ۱۸ |

بعد از ارسال فایل مدارک ستون وضعیت ارسال خالی شده و ستون مشاهده فعال می گردد.

|   | پرونده          | مسُوليت | جبارى | مهلت ا | نسخه | وضعيت | مشاهده | ارسال         | عمليات نوع مدرک                                                    | 2 |
|---|-----------------|---------|-------|--------|------|-------|--------|---------------|--------------------------------------------------------------------|---|
| * | آموز شـي        | دانشجو  | خير   | •      | ١    |       | ٩      | <u>ارسال</u>  | الكترونيكي ارسال (upload) موافقت محل كار براي ادامه تحصيل          | 1 |
|   | آموزشىي         | دانشجو  | بله   | +      | ł    |       | ٩      | <u>اسال</u>   | الكترونيكي ارسال (upload) فرم معدل يا مدرك كارشناسي داراي معدل     | ۲ |
|   | آموزشـي         | دانشجو  | بله   | ٠      | ١    |       | Q      | ارسال         | الکترونیکی ارسـال (upload) تصویر کارت ملی                          | ٣ |
|   | آموزشىي         | دانشجو  | بله   | +      | Y    |       | ٩      | ارسال         | الکترونیکی ارسال (upload) مفجه اول شناسنامه و سایر در مورت تومیحات | ¥ |
|   | آموزشتي<br>آموز | دانشجو  | خير   | +      | ١    |       | 9      | <u>ار شال</u> | الکترونیکی ارسال (upload) سایرصفحات شناسنامه در صورت توضیحات       | ۵ |
|   | آموزشىي         | دانشجو  | خير   | ٣.     | ١    |       | ٩      | ارسال         | الكترونيكي ارسـال (upload) مدرك كارداني                            | 8 |

(شکل ۹)

پس از آنکه مدارک لازم خود را به ترتیبی که توضیح داده شد ارسال نمودید با استفاده از گزینه «بازگشت» وارد فرم پذیرش غیر حضوری شده و مرحله بعدی را دنبال کنید.

نکته: چنانچه در ارسال مدارک اشتباهی رخ داد و قصد حذف مدرک را داشتید ابتدا باید مدرک مورد نظر را از داخل جدول انتخاب نموده و سپس با کلیک بر روی گزینه «حذف» آن مدرک را حذف نمایید.

**پرداخت الکترونیکی:** این مرحله برای پرداخت شهریه دانشجویان شهریه پرداز و پرداخت هزینه صدور کارت دانشجویی می باشد

برای واریز به روش الکترونیکی دانشجو باید دارای کارت شتاب بوده و حداقل به اندازه مبلغ مورد نظر موجودی داشته باشد. داشتن رمز دوم برای پرداخت وجه ضروری می باشد. تقاضای خوابگاه: چنانچه دانشجوی حائز شرایط متقاضی خوابگاه باشد لازم است با انتخاب این مرحله مطابق دستو العمل زیر اقدام به ثبت درخواست خود نماید.

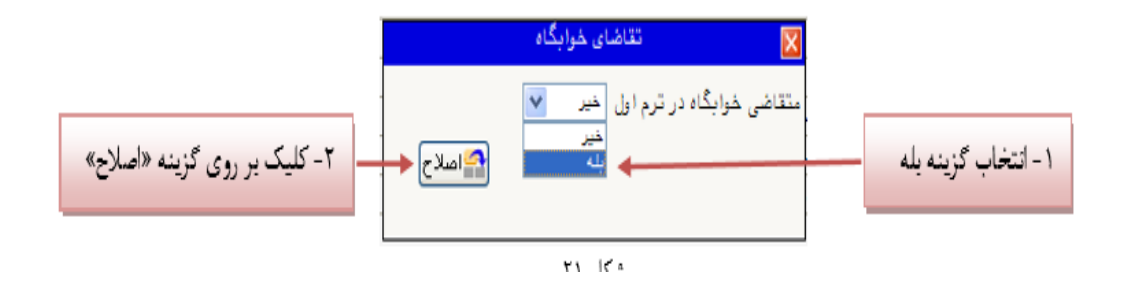

**چاپ فرم مشخصات کامل دانشجو**: با انتخاب این مرحله ابتدا از دانشجو در مورد صحت اطلاعات ورودی سوال پرسیده می شود و سپس فرم مشخصات دانشجو بر روی صفحه ظاهر می گردد.

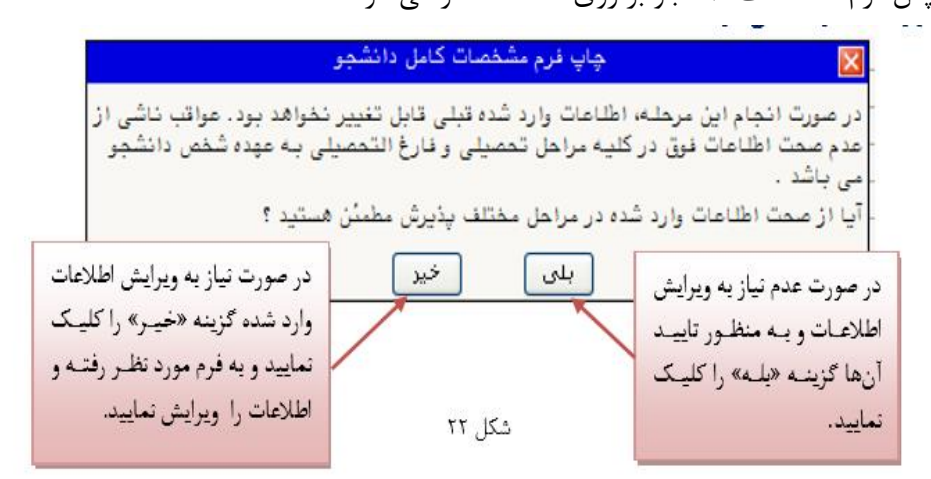

**نکته**: در این مرحله پس از تایید اطلاعات، دیگر اجازه تغییر در اطلاعات ارسالی را نخواهید داشت، پس در صورت اطمینان کامل از اطلاعات وارد شده گزینه «بلی» را کلیک نمایید.

چاپ گواهی پذیرش غیر حضوری دانشجو: در اینجا پذیرش غیر حضوری دانشجو پایان یافته و لازم است دانشجو با مطالعه مطالب مندرج در گواهی پذیرش غیر حضوری و آماده سازی مدارک لازم در تاریخ قید شده که متعاقبا اطلاع رسانی خواهد شد جهت تحویل گواهی مذکور و مدارک آموزشی به دانشگاه مراجعه نماید.

با آرزوی موفقیت برای شما